# <銚子商エ>ビジネスネットバンキング (法人インターネットバンキング) ワンタイムパスワードご利用の手引

# ソフトウェアトークン

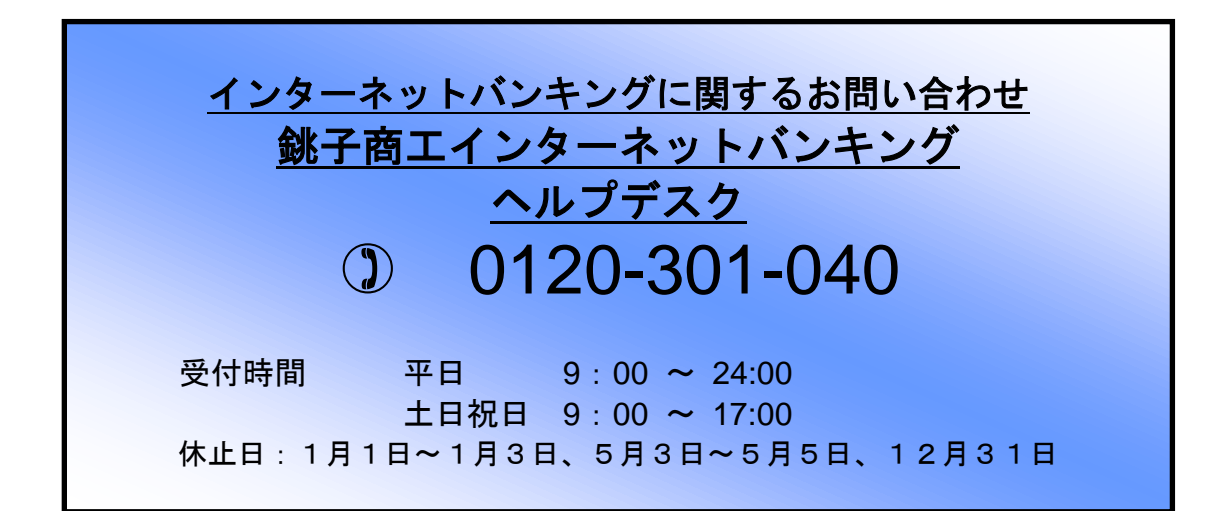

# [ 目次 ]

| □ 初期設定    | <br>1 |
|-----------|-------|
| □ 利用停止解除  | <br>6 |
| □ トークンの失効 | <br>8 |

初期設定

### 手順1 銚子商工信用組合ホームページからログイン

銚子商工信用組合ホームページ(<u>http://www</u>.choshi-shoko.co.jp/)の「ビジネスネットバンキング」ボタンをクリックし、「ログインはこちら」ボタンをクリックしてください。

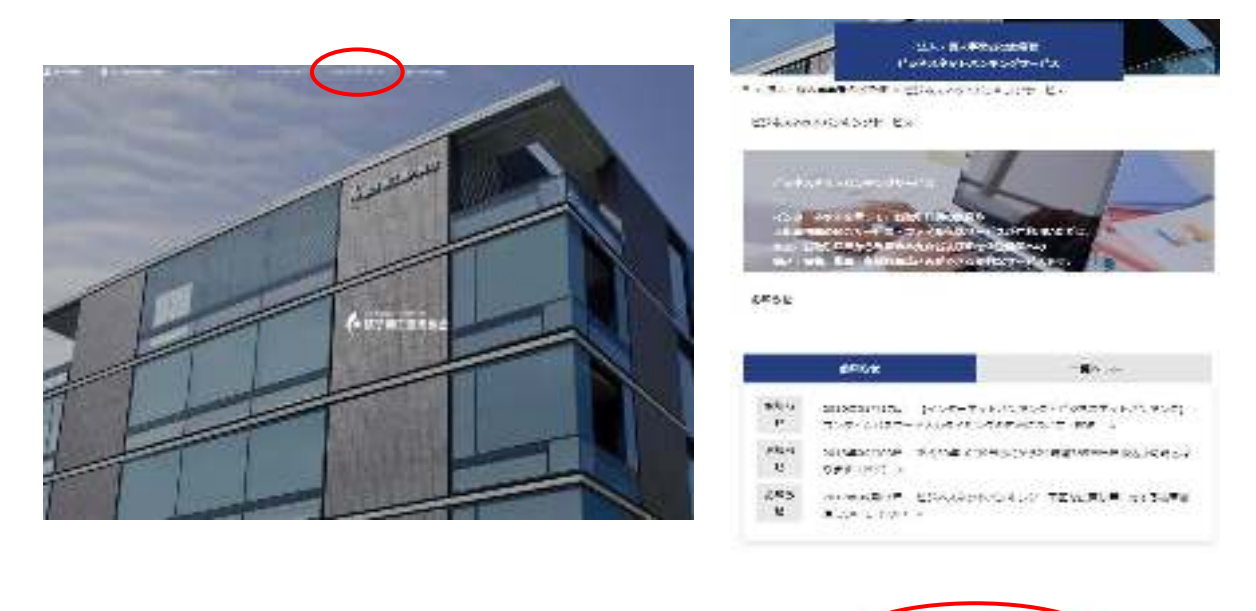

ビジネスネットバンキングのログイン画面が表示されます。通常どおり「ログインID」「ログインパスワード」を入力しログインを行ってください

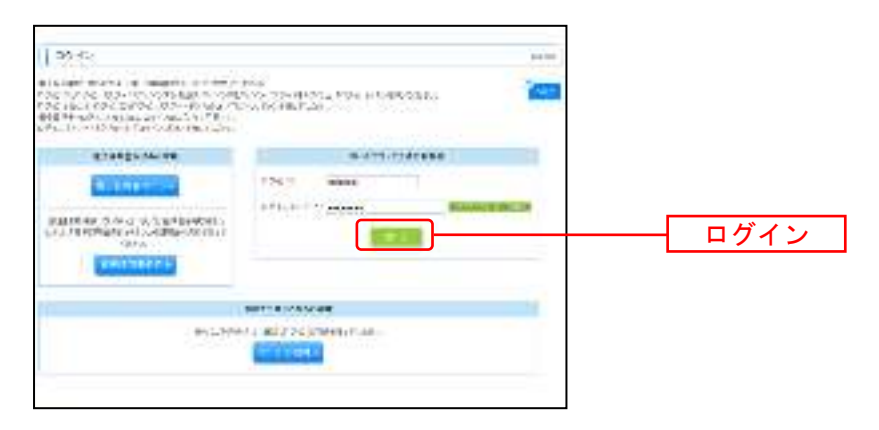

# 手順2 ワンタイムパスワードトークン発行画面

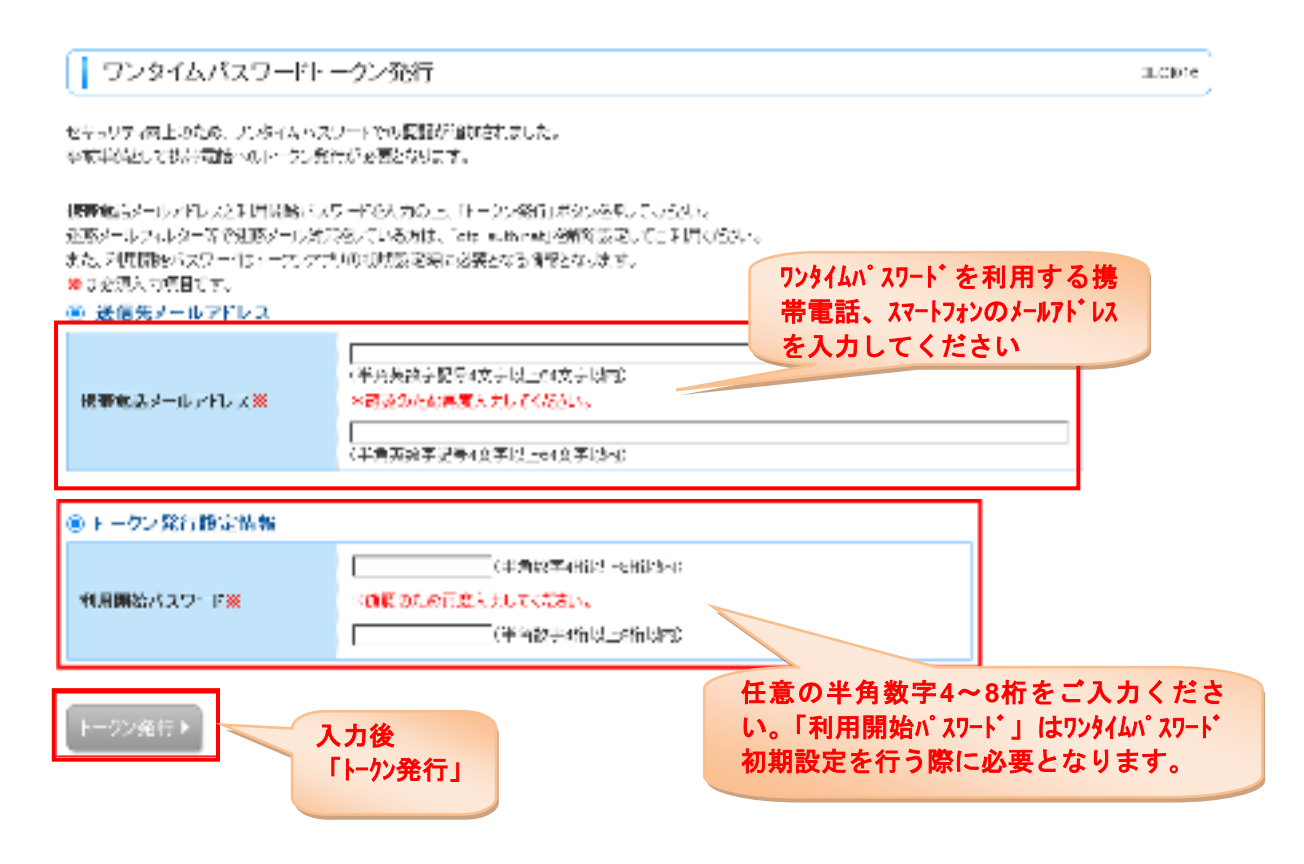

## 手順3 ワンタイムパスワードトークン発行画面

| リンタイムハスリートを入力以上、<br>憲は必須入力項目です。                                                           | 「開設調整」ボタンを押してくだれい。                                                                         |                                                                                          |
|-------------------------------------------------------------------------------------------|--------------------------------------------------------------------------------------------|------------------------------------------------------------------------------------------|
| ◎ 送信先メールアドレス                                                                              |                                                                                            |                                                                                          |
| 換帯電話メールアFレス                                                                               | heskoltBourscolp                                                                           |                                                                                          |
| ● トークン情報                                                                                  |                                                                                            | 「サービスID」                                                                                 |
| サービスル                                                                                     | 10121234                                                                                   | 「ユーザーID」                                                                                 |
| ユーザロ                                                                                      | 1234597990123ABO                                                                           |                                                                                          |
| ワンタイムパスワード<br>ご指定の振陸電話メールアドレス・<br>数定の解口は、画面上に表示して<br>振振電話へのトークンダウンロード<br>接筆電話メールアドレスを開催えて | へキークン発行サイトルRLをメールで送付し<br>いるサービスDとユーザDL 及び利用物<br>と設定を行い、ワンライムバスワードの主<br>ていた着でメールが届かない場合には、「 | ました。メールをご確認の上、原定性お願いします。<br>がスワードが必要となります。<br>成年行ってください。<br>素をJオタンを用して、再度トークン常行前行ってください。 |
| SUMPLIES HEALTHREE STORES                                                                 |                                                                                            |                                                                                          |

## 手順4 携帯電話・スマートフォンへのアプリのダウンロード、インストール

「手順2」で入力したメールアドレス宛にワンタイムパスワードアプリのダウンロードURLが届きます。 携帯電話・スマートフォンでURLを開き、アプリを「ダウンロード」「インストール」します。

## 手順5 ワンタイムパスワードアプリの起動

| 「手順3」で表示された「サービスID」「ユーザID」<br>「手順2」で入力した「利用開始パスワード」を入力<br>「送信」 | を入力                    |
|----------------------------------------------------------------|------------------------|
| at OTP at                                                      | 「サービスID」               |
| トークン追加                                                         | 「ユーザID」<br>「利田開始パスワード」 |
| サービスIDとユーザID、利用開始<br>パスワードを入力し、送信ポタン<br>を押してください。              | 入力後「送信」                |
| <del>サ</del> -ЕХID:                                            |                        |
| ユーザID:                                                         |                        |
| 利用開始パスワード:<br>TIME                                             |                        |

 「初期設定完了」画面が表示されますので「次へ」

 の丁
 次へ

 初期設定完了
 「次へ」

 初期設定が正常に完了しました。
 本アブリの不正利用を防ぐため

 た、アブリロックコードを設定し、アブリ起動時に利用者を認証することができます。
 アブリロックの設定をするにはワンタイムパスワード表示画面で

 「設定」ボタンをタッブします。

## 手順5 ワンタイムパスワードの表示

携帯電話・スマートフォンのアプリにワンタイムパスワードが表示されます。

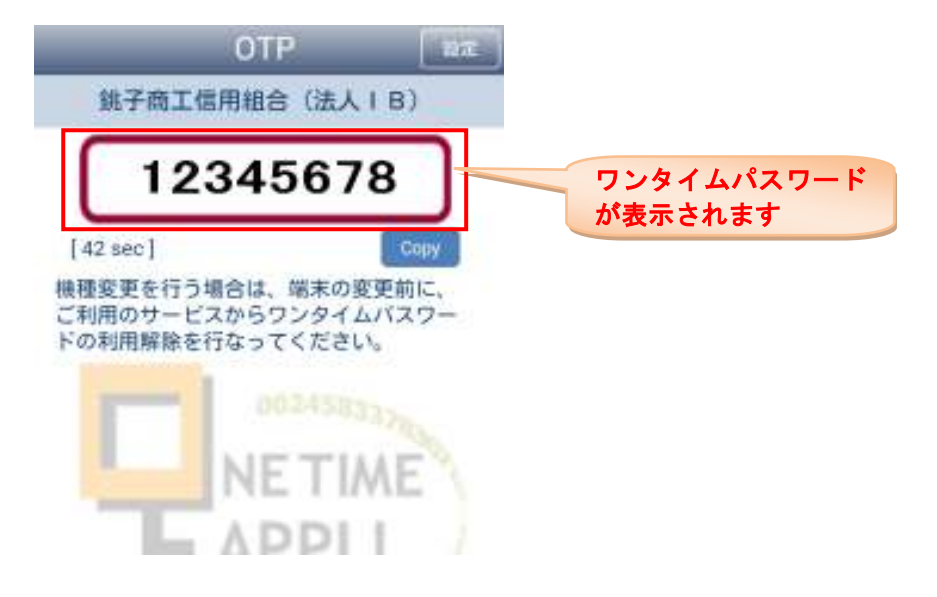

## 手順6 ワンタイムパスワードの入力

### 「手順3」で表示された画面にワンタイムパスワードを入力します。

| ワンタイムパスワー                                                                                  | 卡認証確認                                                                                     |                                                                                             | B.0017    |
|--------------------------------------------------------------------------------------------|-------------------------------------------------------------------------------------------|---------------------------------------------------------------------------------------------|-----------|
| ワンタイムバスワードを入力の上(<br><mark>来</mark> は必須入力項目です。                                              | 「問題問題記』本を「各种してくだれい。                                                                       |                                                                                             | 19<br>197 |
| ● 送信先メールアドレス                                                                               |                                                                                           |                                                                                             |           |
| 教幹電話メールアFレス                                                                                | herekontillozore co je                                                                    |                                                                                             |           |
| ● トーウン情報                                                                                   |                                                                                           |                                                                                             |           |
| サービスロ                                                                                      | 10121234                                                                                  | the second second second second                                                             |           |
| ユーザロ                                                                                       | 1234567890123480                                                                          |                                                                                             |           |
| ワンタイムパスワード<br>ご和空の保持電話メールアドレスペ<br>般定の保口は、高面上に表示してい<br>携帯電話へのトークンダウンロード<br>携帯電話イールアドレスを指載えて | マークン発行サイトARLをメールで送付し<br>いるサービスIDとユーザID、及び利用期<br>と線足を行い、ワンタイムバスワードの主<br>いた等でメールが届かない場合には、「 | ました。メールをご確認の上、直接もお願いします。<br>8412ワードが必要となります。<br>成を行ってくだおい。<br>質をJiオタンを開して、再度トークン常行制行ってくだろい。 |           |
| ワンタイムバスワーF <del>業</del>                                                                    | *******                                                                                   | 携帯電話・スマートフォンに表示され                                                                           |           |
| • # 6                                                                                      | 認証確認                                                                                      | たワンタイムパスワードを入力してください。                                                                       |           |

## 手順7 トップページ表示

#### 初期設定完了

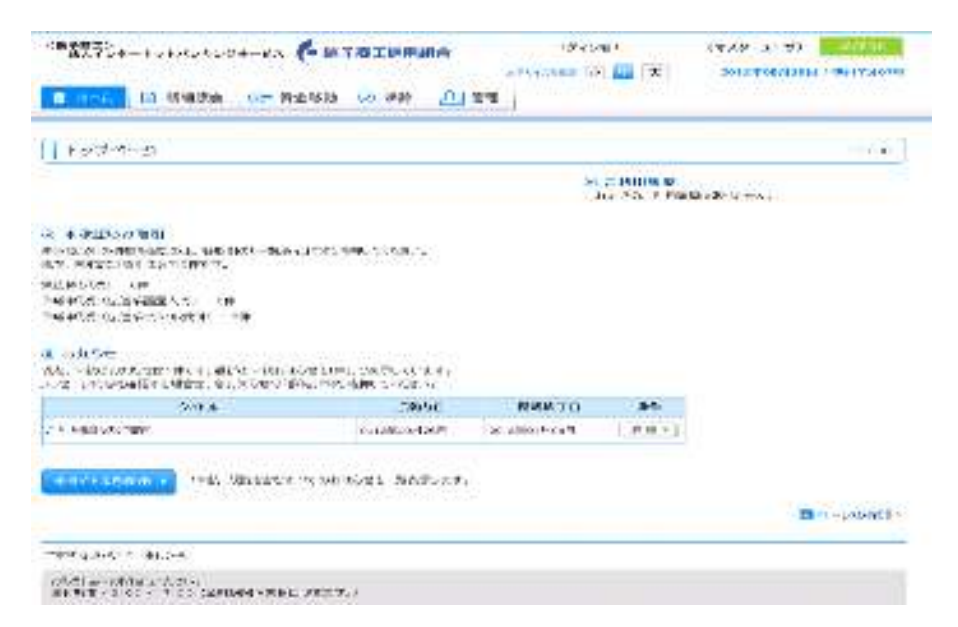

|                                                                                                    | 利田信止留险                                                                        |                    |
|----------------------------------------------------------------------------------------------------|-------------------------------------------------------------------------------|--------------------|
|                                                                                                    |                                                                               |                    |
| フンタイムパスワードの入<br>亭止となります。<br>利用停止解除方法                                                                                                    | 力を複数回間違えてしまった場合、・                                                             | インターネットバンキングサービスが利 |
| マスターユーザ                                                                                                    |                                                                               |                    |
| ⇒ <u>「ビジネスネ</u>                                                                                                    | ットバンキング認証方式申込書」の                                                              | 再提出が必要となます。        |
| お申込み区分                                                                                                    | 「利用申込」「利用解除」両方を選択                                                             | 5                  |
|                                                                                                    |                                                                               |                    |
| → マスターユー                                                                                                    | ザが解除可能                                                                        |                    |
|                                                                                                    |                                                                               |                    |
|                                                                                                    |                                                                               |                    |
| マスターユーザがロク                                                                                                    | イン                                                                            |                    |
| <b>「管理</b> 」選択                                                                                                    |                                                                               |                    |
| CHARTER STATE OF A STATE OF A STA | 「「「」」 「「「」」」」 「「」」 「「」」 「「」」 「「」」 「「」」                                        |                    |
| Direc Di Nation (24 Antilia) (2 A                                                                                                    | k Alexandr 2 a k an Alexandr 2 (Arvin et al.                                  |                    |
| 1                                                                                                    |                                                                               |                    |
| hw.284-(2                                                                                                    | 20 7 4 1 10 M                                                                 |                    |
|                                                                                                    | <ul> <li>According Transmission<br/>According to Contract Contract</li> </ul> |                    |
| 4. 未来您还是不明                                                                                                    | protected to a state of the                                                   |                    |
| where we determine the transmission of the state of the transmission of the $\mathcal{R}_{2n}$ - $\mathcal{R}_{2n}^{(n)}$ and the $\mathcal{R}_{2n}^{(n)}$                                                                                                    | F                                                                             |                    |
| alertaita - er<br>r 5-960 alerte - rei                                                                                                    |                                                                               |                    |
| 1990009506277 - 11<br>1990009506277 - 10                                                                                                    |                                                                               |                    |
| @ 29260                                                                                                    |                                                                               |                    |
| HCSRA CH. SANHA.                                                                                                    |                                                                               |                    |
| WARNESS IN THE REPORT OF A                                                                                                    | 19 of # "-                                                                    |                    |
|                                                                                                    | 4-4-108                                                                       |                    |
|                                                                                                    |                                                                               |                    |
|                                                                                                    |                                                                               |                    |
| 1 - Andre                                                                                                    |                                                                               |                    |
|                                                                                                    |                                                                               |                    |
| 0 1993 III III III III III III III III III                                                                                                    | ##0#75031.2209387                                                             |                    |
| H 414585                                                                                                    | 49/00204-2-005.45579-4.                                                       |                    |
| : Kn2784                                                                                                    | TREE & WEY C PROMETONIC, MATE                                                 |                    |
|                                                                                                    |                                                                               |                    |
| 「ワンタイムパスワードの                                                                                                    | <b>利用停止解除」</b> 選択                                                             |                    |
| an alog ( La San Carl Press) and                                                                                                    |                                                                               |                    |
| 22248-000 FAED                                                                                                    |                                                                               |                    |
| ■ 5584A/52 → KNUL操作系統 52                                                                                                    | P2-F-F-SHRYL-FALMALTI                                                         |                    |

| a service of a solution, the product of product a post-table |                                                                                                    |
|--------------------------------------------------------------|----------------------------------------------------------------------------------------------------|
| 単位の14位に対応 一般の目標の目的                                           | SUSPERIOR CONTRACTOR                                                                                                    |
| 2 M (2000 0 - 2 -                                            | C. C. J. C. State and State Barry                                                                                                    |
| キトークメリテル                                                     | Control of the second state of the second state of the second stat |
|                                                              | <ul> <li>APCI-N ARTHLEOM:</li> </ul>                                                                                                    |

#### 利用停止解除を行うユーザを選択 ⇒ 確認用パスワード入力

⇒ 停止解除

利用者管理》ワンタイムパスワード利用停止解除一覧 BRSK025 ワンタイムバスワード利用停止解除の対象利用者を選択 a 変更完了 ワンタイムパスワードの利用停止状態を解釈します。 stat. 対象となる利用者を提択の上、「停止解除」に次いを押してください。 ※は必須入力項目です。 利用者一覧 並び順:ログインロ • 昇闢 • [b雨表示] 選択 ログインの 利用者名 利用者区分 ワンタイムバスワード認証状態 データ花子 管理者ユーザ 利用可能 hanakodt. データー部 一般ユーザ  $\overline{\mathcal{A}}$ ichirodt. 停止中 利用可能 frodt データニ酸 一般ユーザ 9 データ三部 マスターユーザ 停止中 saburock

#### ◉ 認証項目

| 確認用バスワード業 | ********* | シフトウェアホーボードを開く |
|-----------|-----------|----------------|
|           |           |                |

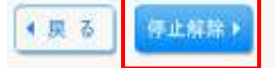

#### 利用可能となります。

| 利用者管理 》 ワンタイムパスワード利用停止解除結果           | BRSK028 |
|--------------------------------------|---------|
| ワンタイムバスワード利用停止解除の対象利用者を選択 » 変更完了     |         |
| 以下の利用者に対して、ワンタイムバスワードの利用停止状態を開発しました。 | (PART   |
| @ 对象利用来                              |         |

| ログインロ     | 利用者名  | 利用者区分   | ワンタイムバスワード認証状態 |
|-----------|-------|---------|----------------|
| ichirodt. | データーま | 一岐ユーザ   | 利用可能           |
| sturodt   | データ三郎 | マスターユーザ | 利用可能           |

・トップページへ ・利用者管理メニューへ

トークンの失効

ワンタイムパスワードアプリをダウンロードした携帯電話、スマートフォンを機種変更される場合は事前 にマスターユーザによる「トークンの失効操作」と、新しい携帯電話、スマートフォンでの初期設定が必 要となります。

失効操作を行わず、機種変更されますとインターネットバンキングにログインできなくないますのでご注 意ください。

マスターユーザが失効操作を行わず、機種変更をしてしまった場合 ⇒ 「ビジネスネットバンキング認証方式申込書」

の再提出が必要となます。

一般ユーザーが機種変更を行う場合、事前にマスタユーザによる「トークン失効操作」が必要

| マスターユーザがログ<br>「 <b>管理</b> 」選択                                                                                                    | イン                                                          |                                                                                                    |                                                           |
|----------------------------------------------------------------------------------------------------|-------------------------------------------------------------|----------------------------------------------------------------------------------------------------|-----------------------------------------------------------|
| Killensen og skag væreter 🚱 🗮 🖅                                                                                                    | 和自己的                                                        | ny/ 25)                                                                                                    | Gooden (HSV) - Editory                                    |
| n 👘 Prinse 🤗 Retsu :                                                                                                    | 8 AR <u>A</u> 112                                           | *** 2 🖬 A                                                                                                    | ○ 1 1 1 1 1 1 1 1 1 1 1 1 1 1 1 1 1 1 1                   |
| Fe.28-0                                                                                                    |                                                             |                                                                                                    | BITZE 201                                                 |
|                                                                                                    |                                                             | <ul> <li>COUNTRY</li> <li>COUNTRY</li></ul> | Mary Production<br>National Control<br>Network Profession |
| <ul> <li>A. #ESCANDI<br/>ADMAGNATION AND ADMAGNATION ADMAGNATION<br/>25. #ESCANDING CONTACT<br/>ADMAGNATION ADMAGNATION ADMAGNATION<br/>F 54-501 ADMAGNATION ADMAGNATION<br/>ADMAGNATION ADMAGNATION ADMAGNATION<br/>ADMAGNATION ADMAGNATION ADMAGNATION<br/>ADMAGNATION ADMAGNATION ADMAGNATION<br/>ADMAGNATION ADMAGNATION<br/>ADMAGNATION ADMAGNATION<br/>ADMAGNATION ADMAGNATION<br/>ADMAGNATION ADMAGNATION<br/>ADMAGNATION<br/>ADMAGNATI</li></ul> | 11017.5                                                     |                                                                                                    |                                                           |
| 199700009000000000000000000000000000000                                                                                                    |                                                             |                                                                                                    |                                                           |
| <ul> <li>(1) Petrovit</li> <li>一般的時代のため、特別のため、</li> </ul>                                                                                                    |                                                             |                                                                                                    |                                                           |
| and control in the definition of the second                                                                                                    | 0-978 ALB **-                                               |                                                                                                    | ■ ペー <sup>1</sup> 12月11 -                                 |
| <b>「利用者管理」</b> 選択                                                                                                    |                                                             |                                                                                                    |                                                           |
| #Rask                                                                                                    |                                                             |                                                                                                    | - Andrew                                                  |
| = :+9-3                                                                                                    |                                                             | 3KW.                                                                                                    |                                                           |
| H 4,445 @ S                                                                                                    | Nº SEDICER Subject                                          | 15.99. A.                                                                                                    |                                                           |
| :: Kin 강강 변수                                                                                                    | - mizco 4, 44197 s                                          | r Bris (MET 10946)                                                                                                    | FTR                                                       |
| 「トークンの失 <b>効」</b> 選択                                                                                                    |                                                             |                                                                                                    |                                                           |
| a oosedakkon linebe                                                                                                    |                                                             |                                                                                                    |                                                           |
| a cost / / / / / / / / / / / / / / / / / / /                                                                                                    | 53553 CF ( MBRL)                                            | 96/866274<br>96/3877                                                                                                    | 1994 (1995)                                               |
| = 1-7×948                                                                                                    | SUPPLICE AN INTE<br>ON RECEIVED OF THE<br>MILLION AND LODGE | ALVIN YN FART<br>AF YN ME'R 7944                                                                                                    | 15.95<br>57-66-77-18                                      |

#### トークンの失効を行う利用者を選択

⇒ 「確認用パスワード」「ワンタイムパスワード」入力
 ⇒ 失効

| b = 0                                      | ケン失効の対象利用                                                                       | <b>名を選択 №</b> 変更完了                                           |                                                      |                    |
|--------------------------------------------|---------------------------------------------------------------------------------|--------------------------------------------------------------|------------------------------------------------------|--------------------|
| (5イム)<br>(2.20時<br>(3.30時<br>(3.20時)<br>利用 | バスワードのトージン失け<br>地位行父にご(だんれい)利<br>専門村またら単規造知ら<br>時代から時代(分ま 気い)<br>A力項目です。<br>若一覧 | 8月に任す。<br>用おはワンタイムのスワードは<br>、大師の約月前に見合可能と<br>に知られた場合、8年10分は降 | M和田 (町なくなっます。<br>らります。<br>1- 東急町 M2とらります。[BF5K027]-[ | ●(FJ)<br>■広想: 国分化力 |
| ater<br>L                                  | በዓብንወ                                                                           | \$0FE#45                                                     | AURKES                                               | ワンタイムン(スワード状態      |
|                                            | hana'so dt                                                                      | 7-347                                                        | ****                                                 | リービス和用中            |
| ł.                                         | direct                                                                          | 7-9-35                                                       | 125-2-4                                              | ☆-ピス料0単44          |
|                                            | tendt                                                                           | データ大部                                                        | 一般の一切                                                | サービス利用中            |
|                                            | <b>4</b> 0                                                                      |                                                              |                                                      |                    |
| 201                                        |                                                                                 |                                                              | リフトウェアキーボードを開                                        | R                  |
| 1817:<br>1819                              | CZD-F <b>X</b>                                                                  |                                                              |                                                      |                    |
| 1807)<br>80990                             | (スワード**                                                                         |                                                              |                                                      |                    |

### トークンの失効が完了しました。

| トークン失効の対象利用者      | を選択 10 変更完了 |         |
|-------------------|-------------|---------|
| 下の利用者のワンタイムバスワードす | を失効しました。    | 3 Autor |
| ワンタイムパスワードのトー     | クン失効        |         |
| 日グ-イン10           | sachikodt   |         |
| 利用者名              | データ幸子       |         |
|                   |             |         |

注)

トークンの再発行を行う際はマスタユーザによる<u>失効処理後30分後</u>に可能となります。

平成27年11月1日 平成29年 9月1日 平成31年2月18日 平成31年4月04日

.....

.....

-----

.....

.....

.....

......

. . . . . . . . . .